## What if the address is incorrect in SmartApply?

 After you have entered either the REX number or the NMI/Meter the address will be displayed. If it is not correct, please use the "Suggest a change" option to provide the correct address for the site.

| APPLICATION TYPE (SMALL - LESS THAN 30 KVA) STATUS PRAF<br>Application ID: EG1194015 NMI:                                                                                                    |
|----------------------------------------------------------------------------------------------------|
| Application ID: EG1194015 NMIP                                                                                                    |
| Location details       Export options       Contact details       Current equipment.       Proposed installation       Review & submit   Is the address incorrect? Suggest a change Contact details   |
| Export options       National Metering Identifier (NMI):         Contact details       Address:         Proposed installation       Address:         Is the address incorrect?       Suggest a change |
| Current equipment Proposed installation Review & submit Listhe address incorrect? Suggest a change Course details                                                                                     |
| Review & submit Is the address incorrect? Suggest a change Crown datalle                                                                                                    |
| Is the address incorrect? Suggest a change Crown details                                                                                                    |
| Crown details                                                                                                    |
| Total Capacity O                                                                                                    |
| Ind. capacity of all NMIs in this This NMI is part of a shared service/connection point or 'group'. NMIs in group                                                                                     |
| Current Proposed<br>other NMIs in the group.                                                                                                    |
| Is this group incorrect? Add another NML                                                                                                    |
|                                                                                                    |

2. An address field will be displayed, as you start typing suggested addresses will be provided for you to select

|                                                          | Location details                                                                                                    |
|----------------------------------------------------------|----------------------------------------------------------------------------------------------------|
|                                                          | National Metering Identifier (NMI):                                                                                                    |
|                                                          | Is the address incorrect?<br>Suggest a change<br>Plake provide the address                                                                                                    |
| al Capacity (j)<br>. capacity of all NMIs in this<br>up. | 45]       45 TIMMINS RD, NAIRNE SA 5252       45 BARKLEY DR, GAWLER BELT SA 5118       45 THE PARADE WEST, KENT TOWN SA 5067                                                                                                    |
| Current Proposed<br>OkVA OkVA                            | 45 NYRANG CCT, WOODCROFT SA 5162     Sol, including all       45 PARKVIEW DR, MAWSON LAKES SA 5095     (this NMI)       45 MAUDE ST, ENCOUNTER BAY SA 5211     Is this group incorrect? Add another NMI.       45 HOMESTEAD AVE, WALKLEY HEIGHTS SA 5098     Image: Construct of the second second secon |
| «                                                        | 45 RM WILLIAMS DR, WALKLEY HEIGHTS SA 5098<br>45 SADDLE CRES, WALKLEY HEIGHTS SA 5098<br>45 WILLOW BEND, MARDEN SA 5070<br>16 Individual address components.                                                                                                    |
| PPLICATION SETTINGS / USE                                | 45 NAVIGATOR DR, NORTHGATE SA 5085 The address is not listed - allow me to supply my o      OFF ①     NEXT > SAVE EXIT                                                                                                    |

3. If the address is not listed you can select the option to supply it in full, this option shows at the end of the listed addresses. Then you can enter each field of the address as shown below;

| Location details                                       | Location details                                                                    |        |   |
|--------------------------------------------------------|-------------------------------------------------------------------------------------|--------|---|
| Export options<br>Contact details<br>Current equipment | National Metering Identifier (NMI):                                                 |        |   |
| Proposed installation<br>Review & submit               | Is the address incorrect?<br>Suggest a change                                       |        |   |
|                                                        | Please provide the address The address is not listed-allow me to supply my o CANCEL | wrl    |   |
| al Capacity 👔                                          | ✓ Address                                                                           |        |   |
| I. capacity of all NMIs in this<br>hup.                | Unit/flat type:                                                                     |        | ~ |
| urrent Proposed                                        | Unit/flat number:                                                                   |        |   |
| okva okva                                              | Street number:                                                                      |        |   |
|                                                        | Lot number:                                                                         |        |   |
|                                                        | Street name:*                                                                       |        |   |
|                                                        | Street Type:                                                                        |        | ~ |
|                                                        | Street Suffix:                                                                      |        | ~ |
| "                                                      | Suburb:*                                                                            | Search |   |